學生學習歷程系統—課程成果認證 SOP 109年1月版

進入本校網站首頁,點選左方"校務行政系統"

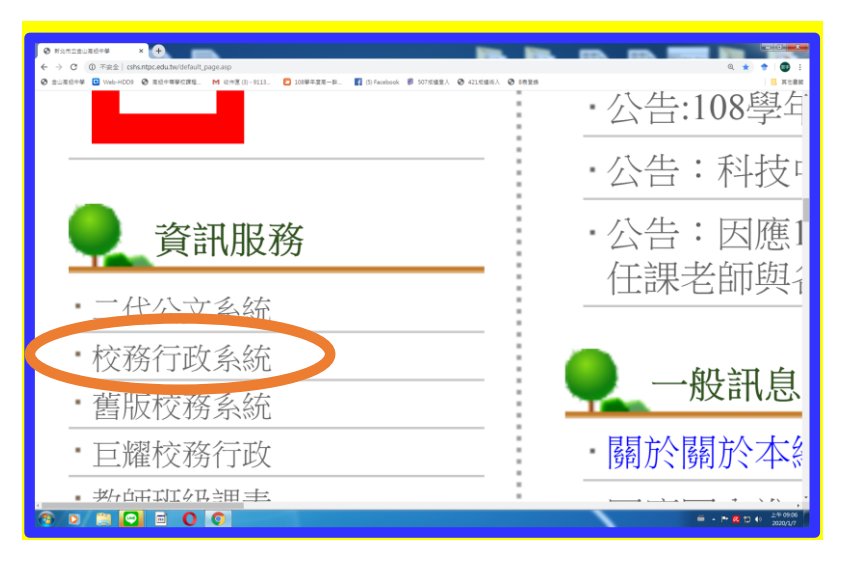

點選"登入"

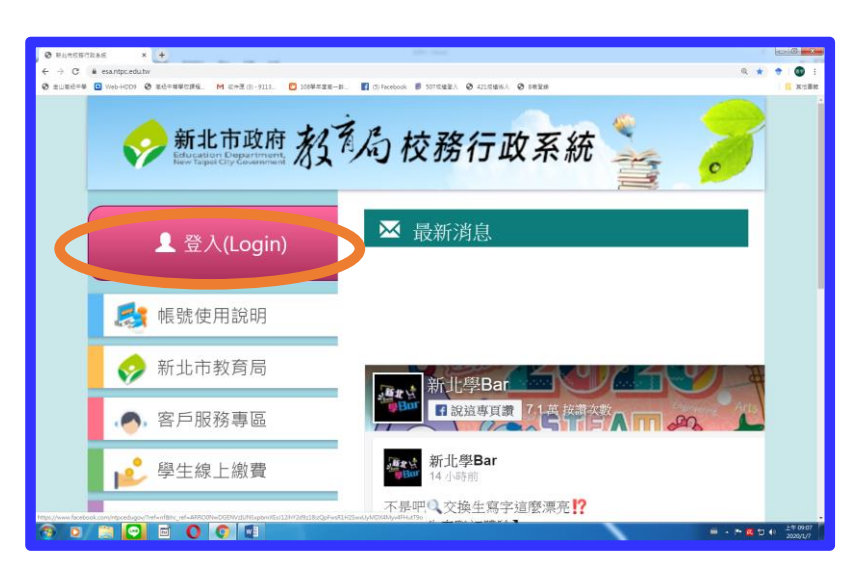

輸入"帳號"及"密碼"

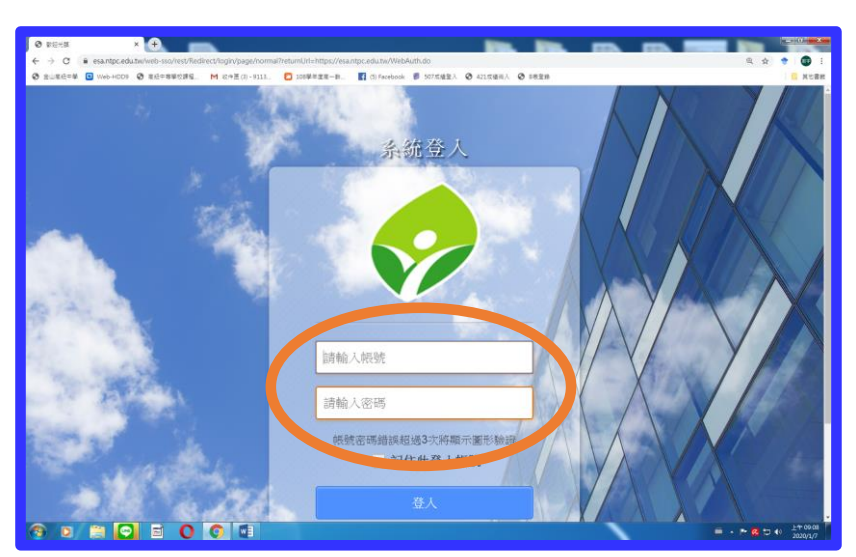

## 進入畫面後,點選"高中職校務 H"

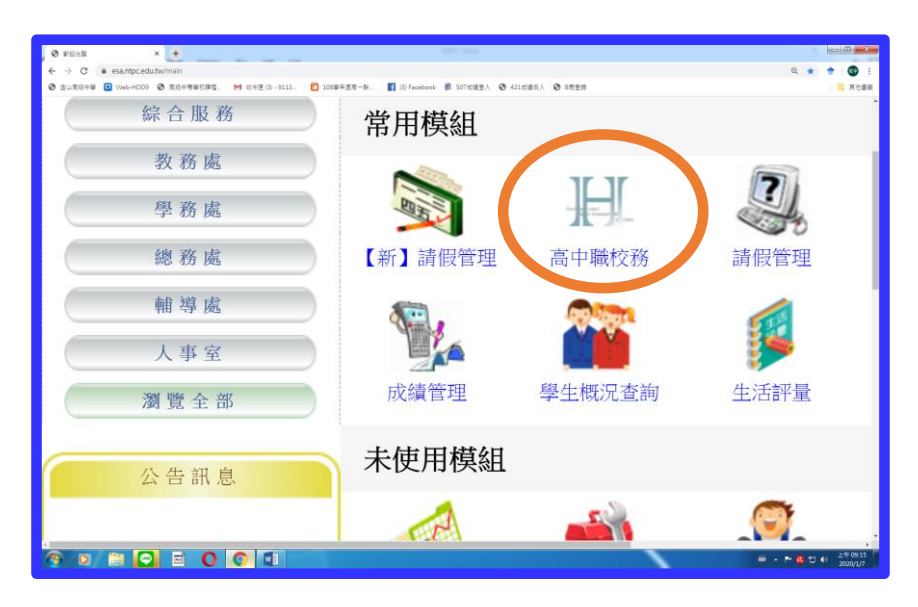

點選"立即前往這個網址"

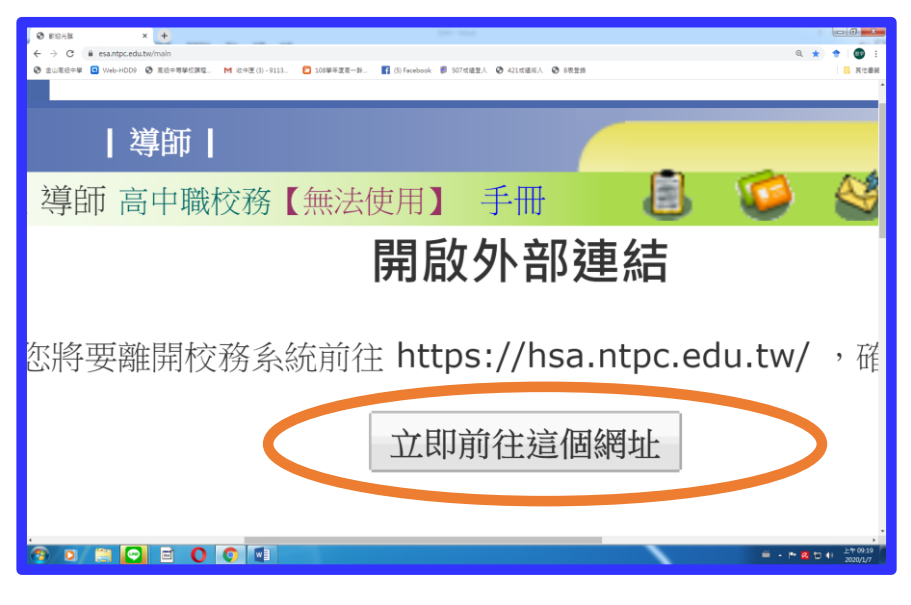

點選左方"學生學習歷程系統"

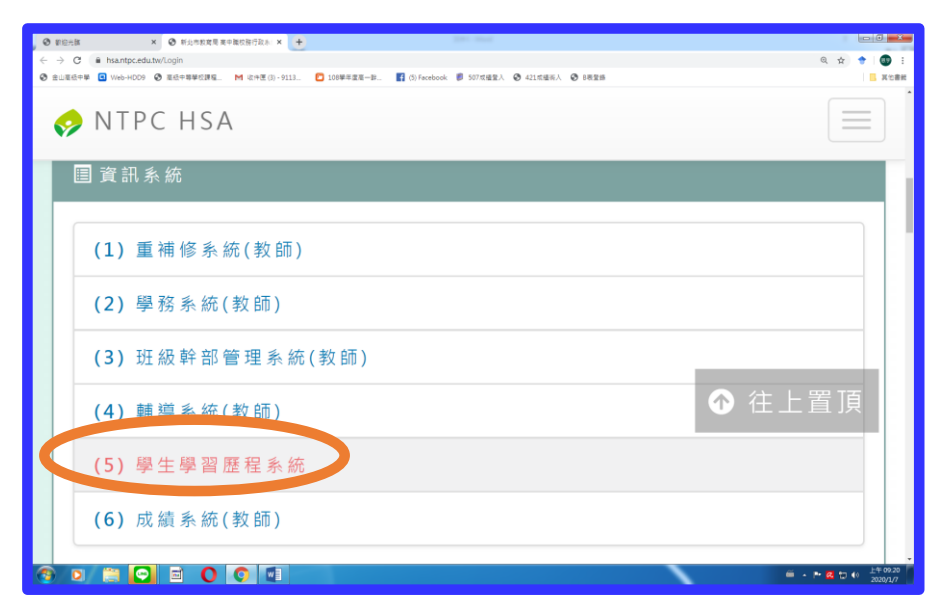

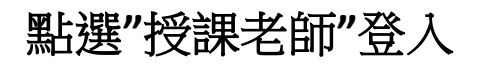

| ● EGAB         ×         ● EGEESEAH         ×         ●           ←         →         C         ● Insampcedute/Stulearning/main         ●           ⊕         Builder#         Web-HOD         ● EdE=##CBR_         M         M | □ 108學年変更一部 【 (5) Facebook ● 507式建 | EA ② 421式連邦人 ③ 8項型的 |              | ्राच्या विक्रम<br>२. ☆ ♦ विक्रम<br> |
|----------------------------------------------------------------------------------------------------|------------------------------------|---------------------|--------------|-------------------------------------|
|                                                                                                    | 請選擇要登                              | 入的身分                |              |                                     |
|                                                                                                    | 導師                                 | 登入                  |              |                                     |
|                                                                                                    | 授課老師                               | 登入                  | )            |                                     |
|                                                                                                    |                                    | 登出                  |              |                                     |
|                                                                                                    |                                    |                     | $\mathbf{X}$ | = - P• 64 10 € ±+ 09.21<br>2020/1/7 |

點選"檢視學生"及"認證課程成果"進入

| O FRAB          | × 🕲 #E#BBERS                                 | × +                       |                             |                                |                                |                        | 0          |           |
|-----------------|----------------------------------------------|---------------------------|-----------------------------|--------------------------------|--------------------------------|------------------------|------------|-----------|
| 主山王松中華          | <ul> <li>Web-HOD9 ② 组织中等单位建筑。 M 4</li> </ul> | 19世(3)-9115 🖸 100学年里モード 🔮 | (3) Facebook 🕫 507m23EEA. 📀 | 421世紀氏入 📀                      | 1826                           |                        | 24         |           |
|                 | TAIPEI Q & B                                 | 科技大學                      | e-portfo                    | 網站<br>olio                     |                                |                        |            |           |
|                 | 學生學習歷程系統                                     | □ 檢視學生 •                  | 1 林恩宇(                      | 授課教師)                          | <b>C</b> 切换身分                  | ▲回新北校務系統               | €₩         |           |
|                 | 1 使用者資訊                                      | 記證課程成果                    | <b>日</b><br>(可認)            | <b>08 - 1學</b> 年其<br>註期間 108/0 | 期 課程學習成果(<br>)9/02 00:00 ~ 109 | 時認證通知<br>(01/16 23:59) |            |           |
|                 |                                              | 基本資料                      | 學年                          | 學)                             | 胡 科目                           | 學生姓名                   |            |           |
|                 | 中文姓名                                         | $\bigcirc$                | 108                         | 1                              | 數學                             | 徐星                     |            |           |
|                 | 職員編號                                         | 60                        | 108                         | 1                              | 數學                             | 紀 卉                    |            |           |
|                 | 職稱                                           | 授課教師                      | 108                         | 1                              | 數學                             | 統并                     |            |           |
|                 | 電子信箱                                         |                           | 108                         | 1                              | 數學                             | 綻 卉                    |            |           |
|                 |                                              |                           | 108                         | 1                              | 數學                             | 」「」「」「」」               |            |           |
|                 |                                              |                           | 108                         | 1                              | 數學                             | 張 馨                    |            |           |
|                 |                                              |                           | 108                         | 1                              | 數學                             | 許嗓                     |            |           |
| n //transic edu | tu Stul evrino ZeacherCourseRecord           |                           | 建識使用Chrome瀏覽器源              | <table-cell></table-cell>      |                                |                        | 0 2019 國立臺 | 北科技大學     |
| 9.0             |                                              |                           |                             |                                |                                |                        |            | D 41 1700 |

點選下方"檢視"按鈕,以用來檢視學生送件但未認證之資料

| O DERM        | × ② 单正单音基级系统                    | × 🕀            |                        |               |                   |              |          |                | 000      |
|---------------|---------------------------------|----------------|------------------------|---------------|-------------------|--------------|----------|----------------|----------|
| - → C 🖷 hsa   | ntpc.edu.tw/StuLearning/teacher | CourseRecord   |                        |               |                   |              |          | e              | t 🖈 🕈 🚳  |
| 9 会山変組中学 💽 We | 6-H0D9 🔮 269-8¥6342.            | M 統件運(3)-9113. | 108举年重要一新 😭 (5) Facebo | sok 💋 507世祖登人 | 421.618/6/A @ 885 | E SA         |          |                | 🦲 X 158  |
|               | TAIPEI                          | 北斜放大學          | e-por                  | tfolio        |                   |              |          |                |          |
|               | 學生學習歷程系統                        | 百百 编辑学生 ·      |                        |               | ▲ 林田平 (15世纪)      | 6) C 12824-9 | ▲回新北校市本建 | <b>•</b> 01811 |          |
|               | 董 查訪課程學習成果                      |                |                        |               |                   |              |          |                |          |
|               |                                 | 學年             | 108                    |               |                   |              |          |                |          |
|               |                                 | 學期             | 1                      |               | •                 |              |          |                |          |
|               |                                 | 班别             |                        |               |                   |              |          |                |          |
|               |                                 | 科目             |                        |               |                   |              |          |                |          |
|               |                                 |                | ##                     |               |                   |              |          |                |          |
|               |                                 |                |                        |               |                   |              |          |                |          |
|               | <b>团</b> 建活动的构成                 |                |                        |               |                   |              |          |                |          |
|               | 學年 學                            | 期 課號           | 班別                     | 課名            | 授課教師              | 已送未認證        | 檢視       |                |          |
|               | 108                             | 1 1031         | 不分班課程(1)               | 數學            | 林恩宇               | 9            | 66-35    |                |          |
|               |                                 |                | 6                      | Prev 1 Next   |                   |              |          |                |          |
|               |                                 |                |                        |               |                   | _            |          | -              | F# 09.31 |

#### 點選"認證"按鈕進入檢視學生送件資料

| 認證教師 | 學生 | 座號     | 送出日期                        | 認證日期 | 狀態  | 節鈍                                                                                | 認證訊息 | <b>操作</b> |
|------|----|--------|-----------------------------|------|-----|-----------------------------------------------------------------------------------|------|-----------|
|      |    | 0<br>3 | 109/<br>01/0<br>6 2<br>1:18 |      | 未認證 | 這門課程裡,學習到以前學長姐沒學過的三次函數,面對困難時我會崩<br>問老師,或者是多做幾次,這一門課讓我學習「解決問題的能力」。對<br>我未來發展非常有幫助。 |      | 21Q       |
| -    |    | 1<br>5 | 109/<br>01/0<br>6 1<br>7:37 |      | 未認證 | 高一上數學第七單元整理筆記                                                                     |      | E 10      |
|      |    | 1      | 109/<br>01/0                |      | 未認  | 高一上第六單元整理筆記                                                                       |      | 2.10      |

## 點選"文件檔案"下載學生送件來的資料是否完善

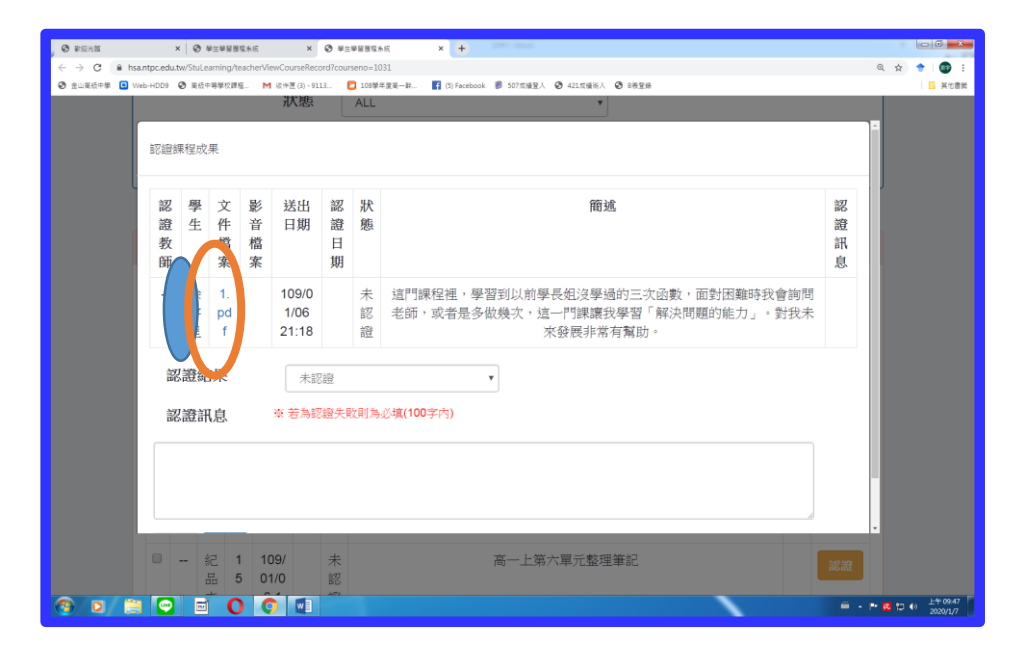

# 可以點選下載資料進行查看

| Ĩ | 忍證課      | <b>爬</b> 成 | 果                    |      |                        |                   |              |                                                                                   |                  |  |
|---|----------|------------|----------------------|------|------------------------|-------------------|--------------|-----------------------------------------------------------------------------------|------------------|--|
|   | 認證教師     | 學生         | 文件檔案                 | 影音檔案 | 送出<br>日期               | 認證日期              | 狀態           | 節述                                                                                | 認<br>證<br>訊<br>息 |  |
|   | -        |            | <u>1.</u><br>pd<br>f |      | 109/0<br>1/06<br>21:18 |                   | 未認證          | 這門課程裡,學習到以前學長組沒學過的三次函數,面對困難時我會詢問<br>老師,或者是多做幾次,這一門課讓我學習「解決問題的能力」。對我未<br>來發展非常有幫助。 |                  |  |
|   | <b>認</b> | 證計         | 课                    |      | 未認<br>※ 若為該            | 證<br>證失日<br>(證失日) | <b>收則為</b> , | ▼<br>送模(100字内)                                                                    |                  |  |

#### 查看資料後,點選"認證結果"下拉式選單,給予學生認證結果

| 部<br>調<br>者<br>(1) | 8 學生 | 文件檔案          | 影音檔案 | 送出<br>日期               | 認證日期               | 狀態 | 間流                                                                                | 認證訊息 |
|--------------------|------|---------------|------|------------------------|--------------------|----|-----------------------------------------------------------------------------------|------|
| -                  |      | 1.<br>pd<br>f |      | 109/0<br>1/06<br>21:11 |                    | 未認 | 這門課程裡,學習到以前學長祖沒學過的三次函數,面對困難時我會詢問<br>老師,或者是多做幾次,這一門課課我學習「解決問題的能力」。對我未<br>來發展非常有驚助。 |      |
|                    | 認設部  | 果             | (    | 未認<br>未認<br>認調<br>認調   | 溜<br>御<br>成功<br>民敗 |    |                                                                                   |      |

# 勾選認證成功,且可以自由選擇是否加入文字說明。

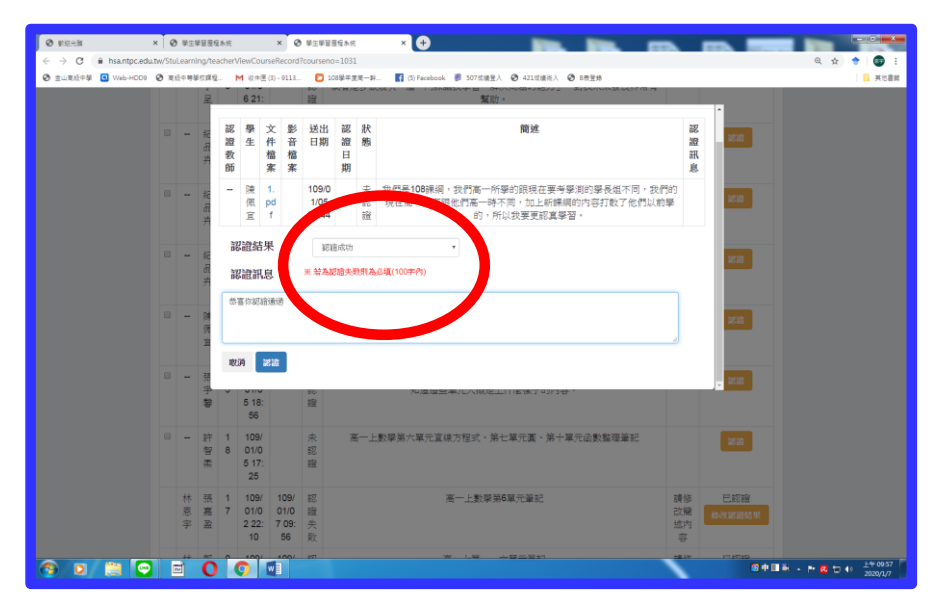

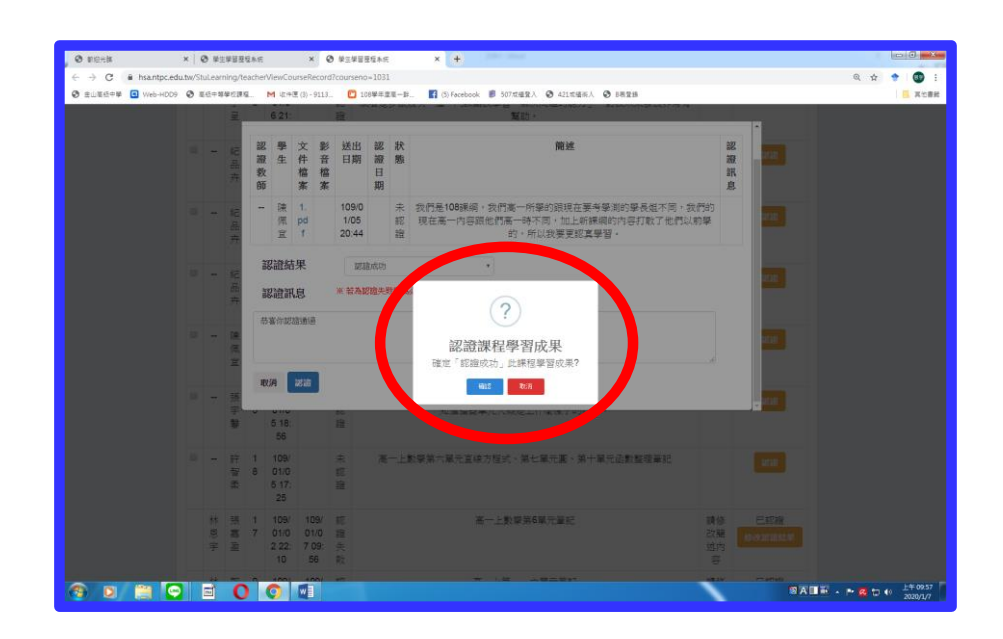

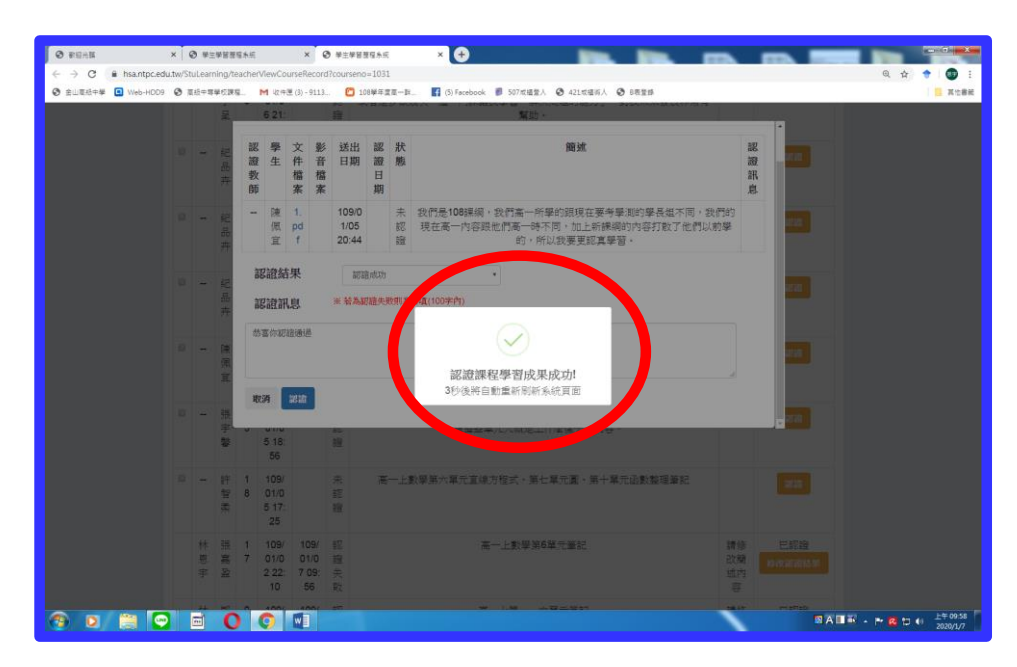

若勾選"認證失敗",則需輸入"認證訊息"的文字說明框。

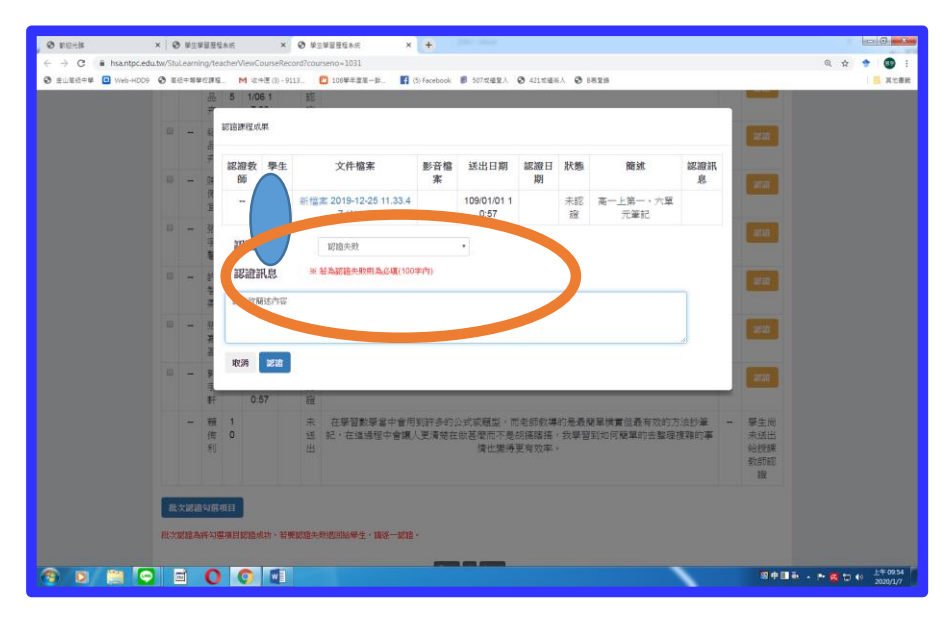

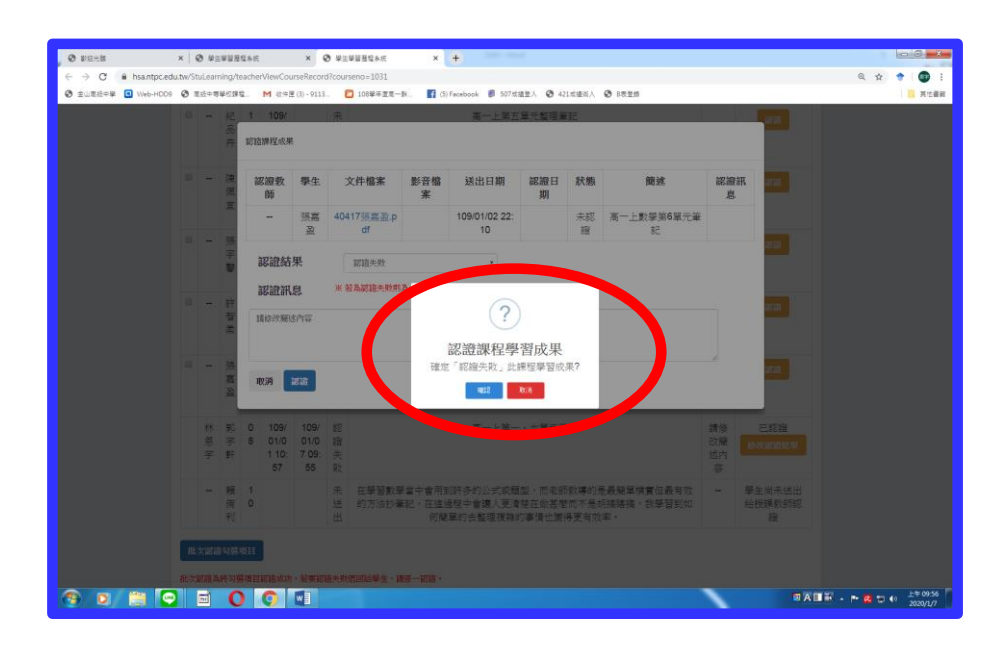